1. 右側の「メンバーTOP」をクリックします

| /A-MRS - 日本バレーボール協会 個人登録管理システム - Windows Internet Explorer                                                                                                    |                                                      |
|----------------------------------------------------------------------------------------------------|------------------------------------------------------|
| 🕞 🗢 🔛 http://jvamrs.jp/                                                                                                    | · ۹                                                  |
| ー<br>ル(E) 編集(E) 表示(V) お気に入り(A) ツール(I) ヘルブ(H)                                                                                                    | x 🔁 •                                                |
| 気に入り 🛛 🖕 📶 公共機関向け 3 ライセンス 🚺 公共機関向け 3 ライセンス 👩 遠別町 (4) 👩 遠別町 (3) 💋 地域おこし協力隊につい                                                                                                    | いて   🥫 地域を変えていく新しい力 🂙                                |
| IVA-MRS - 日本バレーボール協会 個人登録管理シ 🎒 🔹 🔂 👘 🔹                                                                                                    | ページ(P)・ セーフティ(S)・ ツール(D)・ 🕡・                         |
| 文益相団法人日本バレーボ<br>Japan Volleyball Associati                                                                                                    | 、- ル協会 個人登録管理 - フェム                                  |
| 日本バレーボール協会 個人登録管理システム                                                                                                    |                                                      |
| <ul> <li>平成23年度登録案内</li> <li>メンバー・チーム青任者の方はこちらの継続申請のご案内をご覧下さい。</li> <li>→新年度登録のご案内(チーム責任者・選手・チームスタッフ、JVA役員、都道府県等役員)</li> <li>→JVAメンバー登録料、所属チーム数制限、登録料の配置方法について</li> </ul>                                                                                                    | メンバ<br>→ メンバ-TOP<br>メンバ-(選手・役員)のログイン・<br>新規登録はこちらです。 |
| <u> 平成23年度からの変更点のご案内</u><br>(読み)                                                                                                    | チーム/組織責任者<br>→ <u>チーム/組織責任者TOP</u>                   |
| お知らせ                                                                                                    | チーム/組織責任者のログイン・新<br>規登録はこちらです。                       |
| <ul> <li>2011/05/18 【都道府県等役員、JVA役員用PDF登録証機能追加と儲写真サイズ(面質)変更のご案内】         <ul> <li>都道府県等役員、JVA役員の方もPDF登録証を出力できるようになりましたくただし現時点でJVA役員 </li> <li>2011/03/10 【パレーボール保険の申込みを受付け中】             <ul> <li>マイページから「パレーボール保険」にお申込みが可能です(1人1400円、高校生以上向け)。             </li> <li>お申し </li> <li>続きを聞く</li> </ul> </li> </ul></li></ul> | よくある質問<br>→ 上くある質問<br>よくある質問はこちらで確認できま<br>す。         |
| 2009/03/03 【ファン会員募集停止についてくおわびとお願い)】<br>JVAメンバー制度の全日本サポーター(ファン会員)の皆さまへ                                                                                                    | <b>QRコード</b><br>携帯でアクセスするには以下のQR                     |
| ファン会員募集停止について(お <u>続きを聞く</u>                                                                                                    | コードをご利用ください。                                         |
| ◎ フ <u>王しのわ地の世で表示</u><br>● ○ ○ ○ ○ ○                                                                                                    |                                                      |

2. 下の「新規登録」をクリックします

| 浸 JVA-MRS - 日本バレーボール協会 個人登録管理システム - Windows Internet Explorer<br>全                                                                   | C こ から J Word 検索 ▼      日      好      X     Google |
|----------------------------------------------------------------------------------------------------|----------------------------------------------------|
| ファイル(F) 編集(E) 表示(V) お気に入り(A) ツール(T) ヘルプ(H)                                                                                           |                                                    |
| S▼ PhishWall                                                                                                    |                                                    |
| Google キーワードを入力して検索 🗸 🤮 検索 🗸 詳細 »                                                                                                    | 🌙 ログイン 🍓 🔹 🛫                                       |
| <ul> <li>         ・          ・          ・</li></ul>                                                                                  | 業で120人が死傷                                          |
| <ul> <li>Cube · 文字を入力して検索</li> <li>Q 4 2 (2) 9 PDF変換 K((東京 · 2) おひつじ座 · (2) ·</li> </ul>                                             |                                                    |
| ☆ ☆ III JVA-MRS - 日本/(レーボール協会 個人登録管                                                                                                  | 🏠 ▼ 🔝 ▼ 🖶 ▼ 📴 ページ(P) ▼ 🍥 ツール(0) ▼ 🎽                |
|                                                                                                    |                                                    |
|                                                                                                    |                                                    |
| JVAズノバーログイン                                                                                                    | チーム/組織責任者                                          |
| すでに登録された方は、火ノバーIDとバスワードを入力してください。                                                                                                    | ナーム/組織責任者ロフィンページはこちら。                              |
| メンバーID                                                                                                    | →ナーム/組織責任者 IOP                                     |
| パスワード                                                                                                    | close                                              |
| ログイン                                                                                                    |                                                    |
| 現在平成23年度の登録を受け付けております。                                                                                                    |                                                    |
|                                                                                                    | _                                                  |
| → パンパーIDをお忘れの方はこちら                                                                                                    |                                                    |
| <ul> <li>→ バスワードあお忘れの方はこちら</li> <li>→ メールアドレスが変わったためバスワードを確認できない方はこちら</li> </ul>                                                     |                                                    |
| 新規登録をクリ <sup>\_</sup>                                                                                                    |                                                    |
| 新規啓録                                                                                                    |                                                    |
| 新たに登録される方は、新規登録ボタンを押してください。                                                                                                    |                                                    |
| すでに新規登録してJVAメンバーIDを取得している方は、この新規登録ボタンを押さないでくだ。<br>IVAよいバーID取得また、iRhinで優手や役員審のiRhinを踏を行なう場合は、IVAよいパープーのプログイノョマイページョカテゴリー登録、から行なってくだえ」 |                                                    |
| このボタンから追加登録を行なうと二重登録となります。故意の二重登録やその悪用・マナルティの対象となります。                                                                                | · •                                                |
| 新規登録                                                                                                    |                                                    |
| 現在平成23年度の登録を受け付けております。                                                                                                    |                                                    |
|                                                                                                    |                                                    |
|                                                                                                    | ■ インカーネット上房地工」ド・方効 ● 1000/ -                       |
|                                                                                                    | U0/0 *                                             |

3.利用規約の画面になるので、下の「利用規約に同意する」をクリックします

| JVA-MRS - 日本パレ                                                                                                    | ーボール協会 個人登録管理システム                                                                                                    | - Windows Internet                                                                                                    | Explorer                                                                                                    |                                                                                                    |                                                                              |                             |
|----------------------------------------------------------------------------------------------------|----------------------------------------------------------------------------------------------------|----------------------------------------------------------------------------------------------------|----------------------------------------------------------------------------------------------------|----------------------------------------------------------------------------------------------------|------------------------------------------------------------------------------|-----------------------------|
| 🗲 🗢 🔛 https://jv                                                                                                    | amrs.jp/index.php?action_mb_kiyaku=true                                                                                                    |                                                                                                    | ▶ 🔒                                                                                                    | 🗟 👉 🗙 🙋 Bing                                                                                                    |                                                                              | ٩                           |
| イル(E) 編集(E) 表示(                                                                                                    | ⊻) お気に入り(A) ツール(T) ヘルプ(H                                                                                                    | Ø                                                                                                    |                                                                                                    |                                                                                                    |                                                                              | × 🔁                         |
| お気に入り 🛛 👍 🌆 公:                                                                                                    | 共機関向け 3 ライセンス … 🛛 📶 公共機関的                                                                                                    | 句け 3 ライセンス … 🛛 🤌 透                                                                                                    | 錫川町 (4) 흍 遠別町 (3) 🧯                                                                                                    | 🥑 地域おこし協力隊について                                                                                                    | :  🧧 地域を変えていく新                                                               | しい力 …                       |
| JVA-MRS - 日本バレーオ                                                                                                    | ニル協会 個人登録管理シ                                                                                                    |                                                                                                    | <u>à</u>                                                                                                    | • 🔊 - 🖃 🚔 • 🖄                                                                                                    | 'ージ(P)▼ セーフティ(S)▼ ツ                                                          | −,µ( <u>0</u> ) <b>• @•</b> |
| JVA-N                                                                                                    | RS<br>実運用サイト                                                                                                    | ٢                                                                                                    | <b>(</b>                                                                                                    | <u>公益財団法人日本 バレー ボ-</u><br>Japan Volleyball Association                                                              | - <b>ル協会 個人登録管理システ</b><br>h : Membership Registration S                      | System                      |
|                                                                                                    | ***10 76.43                                                                                                    |                                                                                                    |                                                                                                    |                                                                                                    | 文字サイズ ・縮小 標準                                                                 | 拡大                          |
| JVAXDA                                                                                                    | - 新規登録                                                                                                    |                                                                                                    |                                                                                                    |                                                                                                    |                                                                              |                             |
| 利用規約<br>公益財団法人日<br>た情報(個人情報<br>ところによって取行<br>下記の「利用規約<br>得、管理及び利用<br>いいたします。本<br>いなをグリックし、3<br>なお、本人に代わ<br>()直接登録いた<br>に当ち三日子 | おパレーボール協会(以下「JVA」と称す<br>送含む。以下「登録情報」と称す)は、ご<br>見され、管理され、利用されます。<br>にて同意にかだいたものとみなざれます。<br>れご同意にかだいたものとみなざれます。<br>ドリンーに従ってなされる登録情報の取<br>トサイトには何なる情報を登録しただくに、<br>って第三者が登録行為を行う場合にお<br>どく方が本人の情報を本サイトに登録す<br>こしまっとなったすたす。 | *)が運営するJVAMRSシ<br>の情報管理及びオライバ<br>朝をご登録いただいた方<br>す。本サイトのご利用にご<br>にがないようにお願いて<br>にがないようにお願いいい<br>いては、直接登録いただ<br>ること、並びれて(前)本人の<br>第二本の何しままれをが | マステム(以下「本サイト」と<br>シーボリシーに従ってな<br>たっては、本ポリシーを熱<br>司意いただけない場合には<br>たします。<br>く方が本人(未成年者のま<br>情報が本ポリシーの定め、<br>書される440シーのの定め、 | 称す)にご登録いただい<br>リシー」と称す)の定める<br>される登録情報の取<br>(説いただきますようお願<br>に「利用規約」に同意しな<br>易合はその親権者)から<br>るところに従って取得され<br>くだって取得され | ご利用にあたって<br>利用規約をお読みにない<br>同意される方は「利用制<br>に同意するJボタンを少<br>クして、新規登録を行っ<br>ださい。 | J、<br>私約<br>Iッ<br>てく<br>SE図 |
| <ol> <li>にメタる同恵を集<br/>点について事前は</li> <li>1. 登録情報の</li> <li>登録情報は、JV/4</li> </ol>                                              | ■ロー取得しているものとみなされます。<br>:同意を得ていただきますようお願いいな<br>取得、管理及び利用主体<br>Nによって取得され、管理されます。また                                                                                                    | <ul> <li>第二者の個人情報を登ま<br/>こします。</li> <li>、JVAをはじめ、JVAに済</li> </ul>                                                                           | ☆される場合には、本人(:<br>☆認された各都道府県を代                                                                                            | *成件者の場合はその親<br>表するバレーボール協会                                                                                          | (山下「都道府県協会」と称                                                                | р<br>Б                      |
| 9)「王国的の福<br>連盟」と称す)(以<br>2. 登録情報の                                                                                            | 載されにハレーホール競技団体以下「<br>下総称して「JVAグルーゴ」と称す)によ<br>取得と利用の目的及び安全管理                                                                                                    | 王国連盟」と称すり、王国                                                                                                    | 運動ない都道阿労勝等                                                                                                    | 単下の 地域のハレーホー                                                                                                    | 小 宛 北 (山) (山) (山) (山) (山) (山) (山) (山) (山) (山)                                | ·乐                          |
| 登録情報は、JVA                                                                                                    | ·グルーブが主催する大会、講習会その                                                                                                    | 他の活動並びにそれに(                                                                                                    | 寸随関連する事務処理をP                                                                                                    | 引滑に遂行し、もって、組織                                                                                                    | 戦やチーム、選手・役員の個                                                                | 100%                        |
| が表示されました<br>JVA-MRS - 日本バレ                                                                                                   | −ボール協会 個人登録管理システム                                                                                                    | - Windows Internet                                                                                                    | Explorer                                                                                                    | <b>1</b> 79-2                                                                                                    | ፍሳት 👘                                                                        |                             |
| 💽 🗢 🔛 https://jv                                                                                                    | amrs.jp/index.php?action_mb_kiyaku=true                                                                                                    |                                                                                                    | ~ ₽                                                                                                    | 🗟 😽 🗙 🕒 Bing                                                                                                    |                                                                              | ٩                           |
| イル(E) 編集(E) 表示・                                                                                                    |                                                                                                    | D                                                                                                    |                                                                                                    |                                                                                                    |                                                                              | × 🚯                         |
| お気に入り 🛛 🁍 📶 公:                                                                                                    |                                                                                                    | ー<br>句け 3 ライセンス … 🛛 🥫 遂                                                                                                    | 錫川町 (4) 🙋 遠別町 (3) 🧯                                                                                                    | 🕑 地域おこし協力隊について                                                                                                    |                                                                              | しい力 …                       |
| JVA-MRS - 日本バレーオ                                                                                                    | ミール協会 個人登録管理シ                                                                                                    |                                                                                                    | 6                                                                                                    | • 🔊 • 🖃 🖶 • 🤻                                                                                                    | !ージ(P)▼ セーフティ(S)▼ ツ                                                          | -/l( <u>0</u> ) = 🔞 =       |
| 本サイトで記録し<br>分析結果は、利肝<br>本サイトでは、クッ<br>の小さなテキスト<br>をするためのみに                                                                    | くいるアクセスログは、アクセスの統計<br>す者のアクセスログは、アクセスの統計<br>すキー(Cookies)を利用する場合があり<br>データです。本サイトでは、クッキーをセ<br>利用するものであり、本サイト利用者の                                                                                                    | お分析、本サイトのサーノ<br>サイト運営の参考とする/<br>ます。クッキーは、Webt<br>2ッション管理に利用する<br>匿名性を確保しています                                                                | 「-等に問題が生じた場合<br>とめに利用します。<br>サイトのサーバーとユーザ・<br>ことで、各種サービスの提<br>。                                                          | ☆の診断・調査以外の用途<br>−のWebブラウザ間の通<br>供を実施しています。あく                                                                        | 創には利用していません。 船<br>信時にやり取りされる、サー<br>まで、本サイトのサービス扌                             | 応計<br>イズ<br>是供              |
| 6. ブライバシー                                                                                                    | ーボリシーの変更について                                                                                                    |                                                                                                    |                                                                                                    |                                                                                                    |                                                                              | -                           |
| <br>JVAグルーブは、<br>ポリシーの内容を<br>シーに同意したも                                                                                        | 適宜この本ポリシーの内容を変更するこ<br>ご確認下さいますようお願いたします<br>のとみなされます。                                                                                                    |                                                                                                    | ーの内容を変更した場合は<br>後、サイト利用者が本サイト                                                                                            | は、本サイト上に提示し、お<br>*を利用・閲覧した時点で*                                                                                      | 3知らせしますので、適時に<br>その利用者は変更後の本材                                                | <br>:本<br>パリ                |
| 7. お問合せ                                                                                                    |                                                                                                    |                                                                                                    |                                                                                                    | 利田期約1                                                                                                    | に同音                                                                          |                             |
| 情報管理およびこ<br>mrs@jva.or.<br>までご連絡くださ                                                                                          | ライバシーボリシーに関するお問合せに<br><b>jp</b><br>パ。                                                                                                    | ţ                                                                                                    |                                                                                                    | *************************************                                                                               | リック                                                                          |                             |
|                                                                                                    | 利用                                                                                                    | 規約に同意しない                                                                                                    | 利用規約に同意す                                                                                                    | -3                                                                                                    |                                                                              |                             |
|                                                                                                    |                                                                                                    |                                                                                                    |                                                                                                    |                                                                                                    |                                                                              |                             |
|                                                                                                    |                                                                                                    |                                                                                                    |                                                                                                    |                                                                                                    | このページの先頭                                                                     |                             |
|                                                                                                    |                                                                                                    |                                                                                                    |                                                                                                    |                                                                                                    |                                                                              |                             |
|                                                                                                    |                                                                                                    |                                                                                                    |                                                                                                    | © JAPAN VOLLEYBALL A                                                                                                | SSOCIATION ALL RIGHTS RES                                                    | ERVED.                      |
|                                                                                                    |                                                                                                    |                                                                                                    |                                                                                                    |                                                                                                    |                                                                              |                             |
| ジが表示されました                                                                                                    |                                                                                                    |                                                                                                    |                                                                                                    | (2) √2/2                                                                                                    | አット 🥢                                                                        | • 🔍 100% ·                  |

4. 下の「メールアドレス」を入力し「登録する」をクリックします

| 🥟 JVA-MRS - 日本バレーホール協会 個人登録管理システム - W                      | indows Internet Explorer                                                                                                    | - 7 ×                                         |
|------------------------------------------------------------|----------------------------------------------------------------------------------------------------|-----------------------------------------------|
| 😋 🕞 🗢 🔚 https://jvamrs.jp/index.php?action_mb_tregist=true | 💌 🔒 🔯 🔶 Bing                                                                                                    | P -                                           |
| ファイル(E) 編集(E) 表示(V) お気に入り(A) ツール(T) ヘルプ(H)                 |                                                                                                    | × 📆 -                                         |
| 🚖 お気に入り 🛛 🏤 📶 公共機関向け 3 ライセンス 🛛 📶 公共機関向け 3                  | 3 ライセンス 🥫 遠別町 (4) 🍙 遠別町 (3) 🥫 地域おこし協力隊について   🥫 地域                                                                                                    | を変えていく新しい力 …                                  |
| 🔛 JVA-MRS - 日本バレーボール協会 個人登録管理シ                             | 🟠 • 🗟 - 🖃 🖶 • ページ®・ セー                                                                                                    | フティ╚)་ ツール(Ⴍ)་ ֎་ '                           |
| <b>レスーMRS</b> 実 運 用 サイト                                    | 公益財団法人日本バレーボール協会 個人愛<br>Japan Volleyball Association : Membership                                                                                                    | 登管理システム<br>Registration System<br>確心 (標準 北ナー) |
|                                                            | X791A                                                                                                    |                                               |
| 」 コマステンバー 和売豆琢                                             |                                                                                                    |                                               |
| 登録の流れ                                                      | 登録の流                                                                                                    | n                                             |
| JVAメンバーとして正式に選手・JVA役員・都道府県等役員としい。                          | して登録するためには、以下のステップで登録・支払いを行ってくださ                                                                                                    | 2録                                            |
|                                                            | スールア                                                                                                    | テップ1<br>ドレスの入力                                |
| 基本情報登録                                                     | 2                                                                                                    | テップ2                                          |
| ステップ1:メールアドレスの                                             |                                                                                                    | 受信、URLクリッ<br>ク                                |
| ステップ2: 確認メール受信、URI                                         | L/JU 9/2                                                                                                    |                                               |
|                                                            | 氏名、生年                                                                                                    | テック3<br>乗月日等の入力                               |
| 人デッフ3: 氏名、王平月日等6                                           | 2                                                                                                    | テップ4                                          |
| ステッブ4:ローマ字氏名の修正・カテ                                         | -ゴリーの選択 ローマ字形<br>- ゴリ                                                                                                    | 記名の修正・力テ<br>一の選択                              |
| ステップ5:入力内容の確                                               | 2                                                                                                    | <b>テ</b> ップ5                                  |
| 基本情報登錄完了                                                   | 入力?                                                                                                    | 内容の確認                                         |
| メンバーIDの発行                                                  | 基本情                                                                                                    | 報登録完了                                         |
|                                                            | ×0/1                                                                                                    | -ID0) #17                                     |
|                                                            |                                                                                                    | close 🖾                                       |
| ベージがあいくれないと<br>🌈 JVA-MRS - 日本バレーボール協会 個人登録管理システム - Wi      | indows Internet Explorer                                                                                                    |                                               |
| 🕞 🕞 🗢 🔚 https://jvamrs.jp/index.php?action_mb_tregist=true | 💌 🔒 🔯 🗲 King                                                                                                    | <u>م</u>                                      |
| ファイル(E) 編集(E) 表示(V) お気に入り(A) ツール(T) ヘルプ(H)                 |                                                                                                    | × 📆 -                                         |
| 🚖 お気に入り 🛛 🏤 🔝 公共機関向け 3 ライセンス 🛛 🖾 公共機関向け 3                  | 3 ライセンス 🥫 遠別町 (4) 🏉 遠別町 (3) 🦻 地域おこし協力隊について   🤌 地域                                                                                                    | を変えていく新しい力 …                                  |
|                                                            |                                                                                                    | フティシ・ ツールツ・ 🕢                                 |
| 織への所属が完了します。                                               | AN DETITION OF A DUTY OF A BUILDING AND A CONTRACT DATA OF MALE AND A CONTRACT AND A CONTRACT AND A CONT |                                               |
| 甘大桂和啓急                                                     |                                                                                                    |                                               |
| 至少旧报豆妹                                                     |                                                                                                    |                                               |
| ステップ1:メールアドレスの人力                                           | ───── メールアドレス \                                                                                                    |                                               |
| 豆蒜するメールアドレスを入力してたさい。<br>「登録する」を押すと、そのアドレスに確認メールが送信されま      | ☞ (を入力し「登録す)                                                                                                    |                                               |
| 登録されたメールアドレスに届くメール中のURLをクリックすると                            | と次のステップに進めます。ろしクリック                                                                                                    |                                               |
| メールアドレス <b>※「+」「?」「/」を含す:メール</b>                           | アドレスはご利用になれませ                                                                                                    |                                               |
| /vo                                                        |                                                                                                    |                                               |
| 登録する                                                       |                                                                                                    |                                               |
|                                                            |                                                                                                    |                                               |
| → ※携帯の受信拒否設定を解除する方法はこちらをご覧くださ                              | <u>št. 10</u>                                                                                                    |                                               |
|                                                            |                                                                                                    |                                               |
|                                                            |                                                                                                    |                                               |
|                                                            |                                                                                                    |                                               |
|                                                            | 20                                                                                                    | 〇ページの先頭へ 🗖                                    |
|                                                            |                                                                                                    |                                               |
|                                                            | © JAPAN VOLLEYBALL ASSOCIATION AL                                                                                                    | L RIGHTS RESERVED.                            |
|                                                            | ▲ インターネット                                                                                                    | 😪 - 🔍 100% -                                  |
| 👌 スタート 🔰 👩 JVA-MRS - 日本バレ 🔁 Adobe Acrobat P                | rofe 🔍 文書 1 - Microsoft W 🛁 😽 🗛 般 😂 🧟                                                                                                    | CAP! C S 50 - 805                             |
|                                                            |                                                                                                    |                                               |

<u>\*入力されたメールアドレスに、確認メールが届きますので受信した後、メール本文にある</u> <u>URLをクリックします。クリックすると次のページの画面になります。</u> 5. 必要事項を入力し「次へ進む」をクリックします

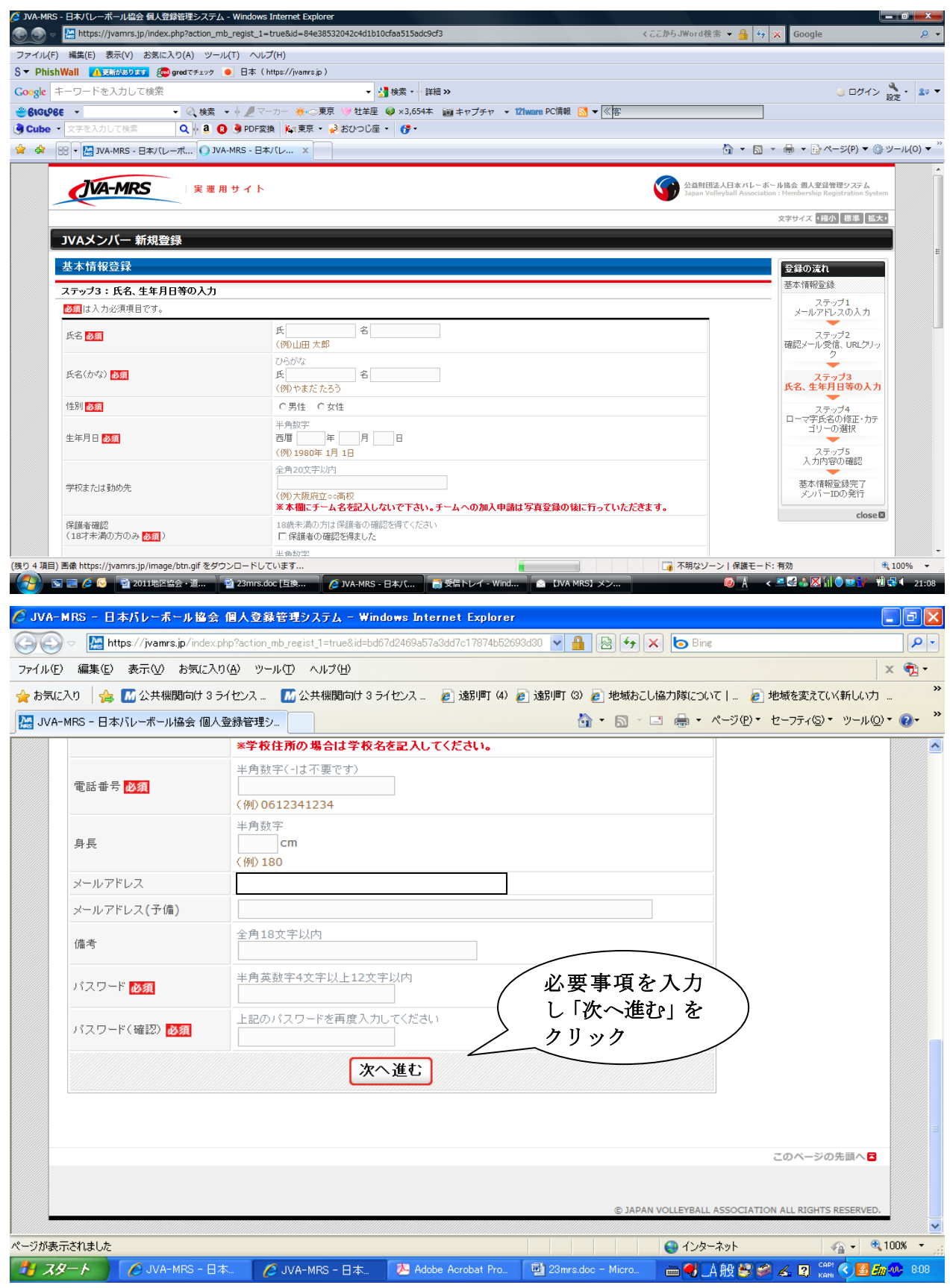

6. カテゴリー選択の欄で「JVA役員/都道府県等役員」を選択し、「次へ進む」をクリックしま す。次に確認ページとなり、「登録する」をクリックします

## \*写真登録が必要の文字がでますが、次のページで写真を登録しない設定ができますので、 そのまま進んで下さい。

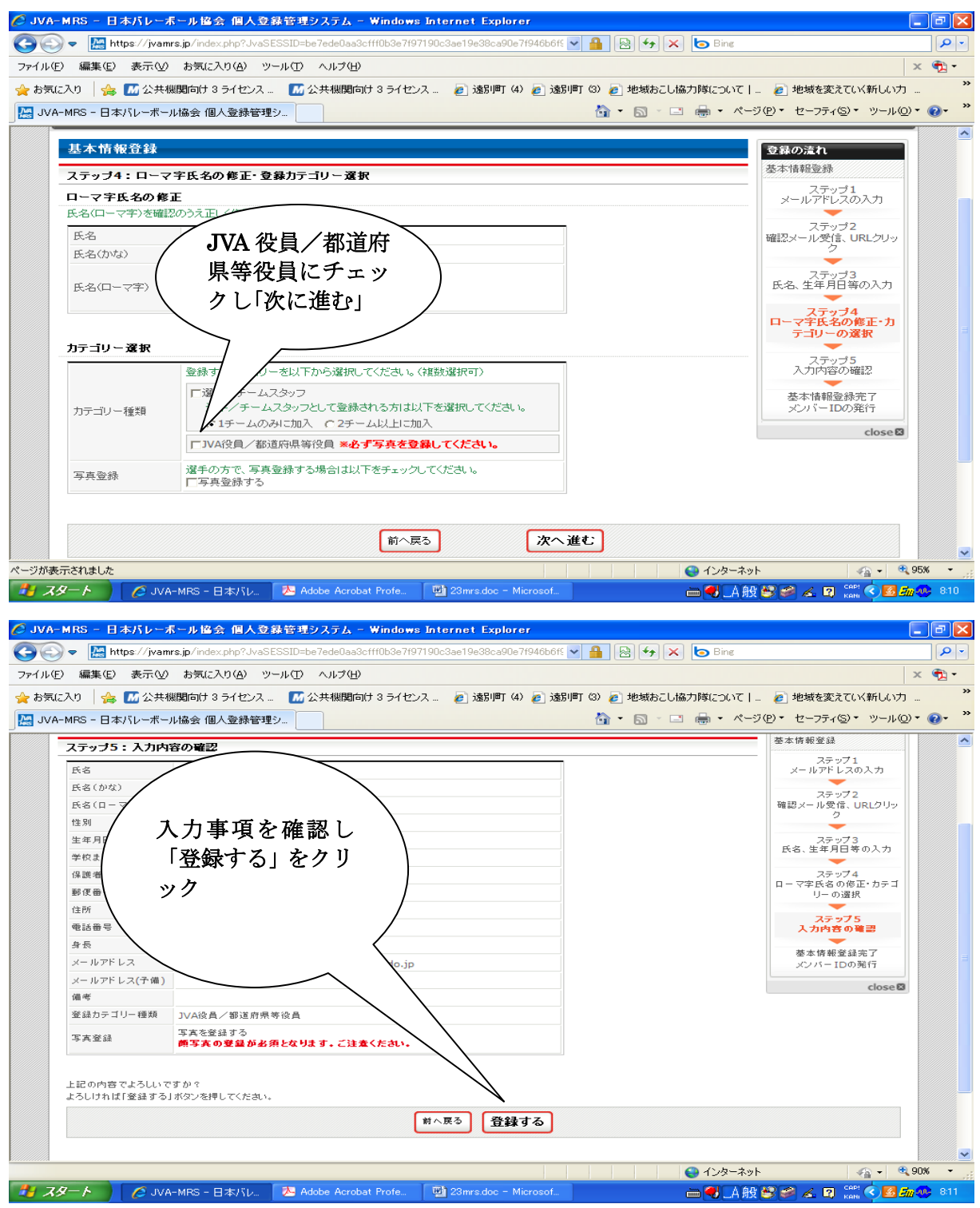

\*登録した後、メンバーIDが記入されたメールが届きますので、メール本文のURLをクリックして進むか、最初のメンバーTOPからID/パスワードを入力して進んで下さい。

地区協会・道級審判員・道公認コーチ/加盟団体役員登録手順書(平成27年度版)

7. メンバー I D/パスワードを入力します

| 🖉 JVA-MRS - 日本バレーボール協会 個人登録管理システム - Windows Internet Explorer                                                                                                    | _ 7 🗙        |
|----------------------------------------------------------------------------------------------------|--------------|
| 🚱 🕤 💌 🔛 https://jvamrs.jp/index.php?action_mb_top=true                                                                                                    | <b>P</b> -   |
| ファイル(E) 編集(E) 表示(2) お気に入り(A) ツール(D) ヘルブ(H)                                                                                                    | × 🔁 -        |
| 🚖 お気に入り 🛭 🏤 📶 公共機関向け 3 ライセンス 🚺 公共機関向け 3 ライセンス 🔊 遠野町 (4) 😰 遠野町 (4) 😰 遠野町 (3) 🔊 地域おこし協力隊について   🛛 🖉 地域を変えていく新し                                                      | .vカ <b>"</b> |
| 🔛 JVA-MRS - 日本バレーボール協会 個人登録管理シ                                                                                                    | µ@• @• »     |
| 文益相団法人日本パレーボール協会 個人受益管理システム<br>Japan Volleyball Association : Membership Registration Sys       文字サイズ 1値小 標準 10                                                  | tem          |
| JVAメンバーTOP         チーム/組織責任者           JVAメンバーログイン         チーム/組織責任者           すでに登録された方は、メンバーIDとパスワードを入力してください。         チーム/組織責任者ログー                            |              |
| ンページはこちら。<br>メンバーID ・・・・・・・・・・・・・・・・・・・・・・・・・・・・・・・・・・・・                                                                                                    | P            |
|                                                                                                    |              |
| ログイン<br>現在平成23年度の登録を受け付けております。                                                                                                    |              |
| <ul> <li>→ ピンパーIDをお忘れの方はこちら</li> <li>→ パスワードをお忘れの方はこちら</li> <li>→ パスワードをお忘れの方はこちら</li> <li>→ メールアドレスが変わったためパスワードを確認できない方はこちら</li> </ul>                          |              |
| 新規登録                                                                                                    |              |
| 新たに登録される方は、新規登録ボタンを押してください。<br>すでに新規登録してJVAメンバーIDを取得している方は、この新規登録ボタンを押さないでください。<br>JVAメンバーID取得者が、追加で選手や役員等の追加登録を行なう場合は JVAメンバーログイン舗でログイン⇒マイページ⇒カテゴリー登録 から行なってくださ | 5            |
| ページが表示されました 😜 インターネット 🦓 -                                                                                                    | 🔍 100% 👻     |
| 🛃 スタート 🔰 🌈 JVA-MRS - 日本バレ. 🔀 Adobe Acrobat Profe. 🔄 文書 1 - Microsoft W. 👘 🔶 📥 🚭 🗚 登 🥩 🏹 🗊 📢                                                                      | 8:03 🕖 💀     |

8. 画面中にある写真登録の有無の設定を行い、次にカテゴリー登録をクリックします

| ▲ JVA-MRS - 日本バレーホール協会 個人登録                                                                                                    | 管理システム - Windows Internet Explorer                                                                                                    |                   |
|----------------------------------------------------------------------------------------------------|----------------------------------------------------------------------------------------------------|-------------------|
| Image: Second Second | 👻 🎽 🖄 🕁 🗶 Ding                                                                                                    |                   |
| ファイル(E) 編集(E) 表示(V) お気に入り(A) ツー)                                                                                                    |                                                                                                    | × 🔁 •             |
| 🚖 お気に入り 🛛 🍰 📶 公共機関向け 3 ライセンス                                                                                                    | 📶 公共機関向け 3 ライセンス 🥫 遠別町 (4) 🦻 遠別町 (3) 🧃 地域おこし協力隊について   🔊 地域を変えて                                                                                        | いく新しい力 "          |
| JVA-MRS - 日本バレーボール協会 個人登録管理シ                                                                                                    | · · · · · · · · · · · · · · · · · · ·                                                                                                    | ・ツール(型) * (2) * * |
| 基本情報            → 登録内容の確認/変更             → 携帯用オートログイン設定             → パスワードの変更             → メールアドレスの変更                                                                                                    | 登録内容の確認/変更ができます。             携帯用オートログインを有効にしている場合 <b>写真登録をしない設</b> 定は、ここでできま             す。                                                           | ^                 |
| <ul> <li>写真登録</li> <li>→ <u>写真登録有無設定</u></li> <li>→ <u>写真登録</u></li> <li>PDC<sup>2</sup></li> <li>写真登録有無設定</li> <li>写真登録の表示</li> </ul>                                                                                                    | 「写真登録する」に設定されています。加入申請前に限り写真を登録/削除できます(年度内1回のみ)       あと1回だけ写真を変更できます。写真変更は、無所属に戻った後、年度に       回だけ可能です。       カテゴリー登録       所属先ごとのPDF登録証出力を行うことができます。 |                   |
| 加入申請・カテゴリー登録<br><b>選手/チームスタッフ・役員</b><br>→ <u>1チームへの加入申請</u><br>→ <u>カテゴリー登録</u><br>(選手/チームスタッフ・役員)                                                                                                    | 選手/チームスタッフとしてチームへ加入申請を行う方はこちらからどうぞ(1<br>チームにのみ申請可能)<br>複数チームへの加入申請(2チーム以上に申請可能)/JVA部会への加入申<br>請を行う方はこちらからどうぞ                                          |                   |
| 請求·支払                                                                                                    |                                                                                                    | va - € 95% · ·    |

9. 加入コードを入力し追加をクリックします

## 加入コードは

地区協会役員・道級審判・道公認コーチの場合 【330103031108】となります 加盟団体役員の場合 【330103021135】 となります

| 🖉 JVA-MRS - 日本バレーボール協会 個人登録管理システム - Windows Internet Explorer                                       |                                                |
|----------------------------------------------------------------------------------------------------|------------------------------------------------|
| 🚱 💿 💌 🔚 https://jvamrs.jp/index.php?action_mb_category=true&init=1&JvaSESSID=be4d06c50ea70c188c 💌 🔒 | 🛛 🔄 🗲 🗙 🕒 Bing                                 |
| ファイル(E) 編集(E) 表示(V) お気に入り(A) ツール(T) ヘルプ(H)                                                          | х 📆 -                                          |
| 🙀 お気に入り 🛛 🎭 🌃 公共機関向け 3 ライセンス 🚺 公共機関向け 3 ライセンス 👩 遠別町 (4) 🎅 遠別町 (3)                                   | 🥑 地域おこし協力隊について   🏉 地域を変えていく新しい力 🂙              |
| 🤮 JVA-MRS - 日本バレーボール協会 個人登録管理シ                                                                      | ϡ • 🗟 · ⊡ 🖶 • ページ(P) • セーフティ(S) • ツール(O) • 🕢 🎽 |
|                                                                                                    |                                                |
| カテゴリー登録(選手・役員登録)                                                                                    |                                                |
| 加入申請先の追加                                                                                            | 加入コードを入力し「追 🥄                                  |
| →力テゴリー登録の注意点                                                                                        | 加」をクリック                                        |
| (宣称9 Spill=65読み(JCCL))<br>注意:加入申請後は写真の登録/削除はできません。                                                  | 入力後、地区協会及び加盟                                   |
|                                                                                                    | 団体で、それぞれ所属先を                                   |
| 加入コードで指定                                                                                            | 選択して進んで下さい / / /                               |
| 加入申請先(チームまたはJVA部会)の加入コードを入力と、一つの加速使してください。                                                          |                                                |
| 加入コード 追加                                                                                            |                                                |
| 「選手/チームスタッフ」および「役職名」の選択は追加後に行ってください。                                                                |                                                |
|                                                                                                    |                                                |
| リストから選択                                                                                             |                                                |
| 加入コードが公開されているチームへの加入申請はこちらからでも可能です。<br>→ <u>チームリストから選択</u>                                          |                                                |
|                                                                                                    |                                                |
| 追加された加入申請先                                                                                          |                                                |
| т-ц                                                                                                 |                                                |
| 選択されていません。                                                                                          |                                                |
| JVA部会                                                                                               |                                                |
| 選択されていません。                                                                                          |                                                |
| <b>都</b> 這府県等委員会                                                                                    |                                                |
|                                                                                                    | 😜 インターネット 🛛 🖓 🔹 🔍 95% 🔹                        |
| 🛃 スタート 🔰 😕 Adobe Acrobat Profe 🔮 23mrs.doc - Microsof 💋 JVA-MRS - 日本バレ                              | 🖮 📢 _ A 般 😂 🥔 🗻 🕄 🔛 🔂 📠 🚸 818                  |

10. 最後に登録確認画面がでますので、「登録する」をクリックしてください。 これで、手続きは終了です。

\*翌年度以降は、登録したメールアドレスに「年度更新のご案内」が届きますので、 その手順に従って進んで下さい(簡単に終わります)

11. 手続き終了後は、会費(2,000円)をコンビニ等で支払います。

\*トップページの中欄に、「ローソン、ファミリーマート、郵便局でのお支払い方法」が ありますので、そちらに従ってください。